WinAC

# driver for PCIO board

**User documentation** 

V1.2 • September 2010

# **Applikationen & Tools**

Answers for industry.

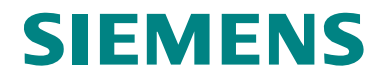

#### Industry Automation and Drives Technologies Service & Support Portal

This article is taken from the Service Portal of Siemens AG, Industry Automation and Drives Technologies. The following link takes you directly to the download page of this document.

http://support.automation.siemens.com/WW/view/en/48354988

If you have any questions concerning this document please e-mail us to the following address:

online-support.automation@siemens.com

# SIEMENS

SIMATIC

WinAC driver for PCIO board

| <b>Basic Information</b>       | 1  |
|--------------------------------|----|
| Overview                       | 2  |
| Installation                   | 3  |
| Driver supported functionality | 4  |
| SIMATIC projecting for PCIO    | 5  |
| The STEP 7 user interface      | 6  |
| Examples for applications      | 7  |
| Error Codes                    | 8  |
| Abbreviations                  | 9  |
| History                        | 10 |

## Warranty and Liability

Note

The Application Examples are not binding and do not claim to be complete regarding the circuits shown, equipping and any eventuality. The Application Examples do not represent customer-specific solutions. They are only intended to provide support for typical applications. You are responsible for ensuring that the described products are used correctly. These application examples do not relieve you of the responsibility to use safe practices in application, installation, operation and maintenance. When using these Application Examples, you recognize that we cannot be made liable for any damage/claims beyond the liability clause described. We reserve the right to make changes to these Application Examples at any time without prior notice. If there are any deviations between the recommendations provided in these application examples and other Siemens publications – e.g. Catalogs – the contents of the other documents have priority.

We do not accept any liability for the information contained in this document.

Any claims against us – based on whatever legal reason – resulting from the use of the examples, information, programs, engineering and performance data etc., described in this Application Example shall be excluded. Such an exclusion shall not apply in the case of mandatory liability, e.g. under the German Product Liability Act ("Produkthaftungsgesetz"), in case of intent, gross negligence, or injury of life, body or health, guarantee for the quality of a product, fraudulent concealment of a deficiency or breach of a condition which goes to the root of the contract ("wesentliche Vertragspflichten"). The damages for a breach of a substantial contractual obligation are, however, limited to the foreseeable damage, typical for the type of contract, except in the event of intent or gross negligence or injury to life, body or health. The above provisions do not imply a change of the burden of proof to your detriment.

Any form of duplication or distribution of these Application Examples or excerpts hereof is prohibited without the expressed consent of Siemens Industry Sector.

# **Table of Contents**

| Wa   | rranty and                                                                                                    | d Liability                                                                                                    | 4                                |
|------|----------------------------------------------------------------------------------------------------|----------------------------------------------------------------------------------------------------|----------------------------------|
| Inst | truction                                                                                                    |                                                                                                    | 7                                |
| 1    | Basic                                                                                                    | information                                                                                                    | 8                                |
|      | 1.1<br>1.2<br>1.3                                                                                                  | Description of the problem<br>Needed Knowledge<br>Reference system                                                                                                    | 8<br>8<br>8                      |
| 2    | Overvi                                                                                                    | ew                                                                                                    | 9                                |
|      | 2.1<br>2.2                                                                                                    | Functional range<br>Version of the PCIO driver                                                                                                    | 9<br>10                          |
| 3    | Installa                                                                                                    | ation                                                                                                    | <b>1</b> 1                       |
|      | 3.1<br>3.2<br>3.3<br>3.3.1<br>3.4<br>3.5<br>3.6                                                                    | Quickstart<br>Installation hardware PCIO in Microbox PC427B<br>Install PCIO as RTX device<br>Check PCIO installation with "PcioScan.rtss"<br>Installation WinAC driver on runtime system<br>Installation WinAC driver on engineering system<br>Updating firmware PCIO                                                                                                    | 11<br>11<br>12<br>20<br>20<br>20 |
| 4    | Driver                                                                                                    | supported functionality                                                                                                    | 21                               |
|      | 4.1<br>4.2<br>4.3<br>4.4                                                                                           | Interrupts<br>Digital input / output<br>Analogue input / output<br>Counter / Encoder                                                                                                    | 21<br>21<br>21<br>23             |
| 5    | SIMAT                                                                                                    | IC projecting for PCIO                                                                                                    | 24                               |
|      | 5.1<br>5.2                                                                                                    | Component Configurator on runtime system<br>SIMATIC Manager HW Config                                                                                                    | 24<br>25                         |
| 6    | The ST                                                                                                    | TEP 7 user interface                                                                                                    | 26                               |
|      | $\begin{array}{c} 6.1 \\ 6.2 \\ 6.2.1 \\ 6.2.2 \\ 6.3 \\ 6.3.1 \\ 6.4 \\ 6.4.1 \\ 6.5 \\ 6.5.1 \\ 6.6 \end{array}$ | Multi instance FBs<br>Initialisation PCIO_INIT<br>Additional information in the instance DB of PCIO_INIT<br>Check the recognised PCIO configuration<br>Configuration with PCIO_CONFIG<br>Structure of the configuration data for one PCIO board<br>Configuration of DIO module (Digital In/Out)<br>Read inputs with PCIO_READ<br>Data structure for reading inputs<br>Read inputs of base board (incl. Counter/encoder)<br>Read inputs of DIO module<br>Read inputs of AIO module<br>Write outputs with PCIO_WRITE<br>Data structure for writing outputs<br>Write outputs of base board (incl. Counter/encoder)<br>Write outputs of base board (incl. Counter/encoder)<br>Write outputs of DIO module<br>SW interrupt (OB52-OB54) |                                  |
| 7    | Exam                                                                                                    | bles for applications                                                                                                    | 38                               |
|      | 7.1<br>7.1.1<br>7.2<br>7.2.1                                                                                       | Use of the STEP 7 example project<br>Structure of the STEP 7 example program<br>Adapt the STEP 7 example to own demands<br>Other modules used than in the example                                                                                                    | 38<br>38<br>39<br>39             |

| 10 | History               | y                                                                                                    | 46 |
|----|-----------------------|----------------------------------------------------------------------------------------------------|----|
| 9  | Abbrev                | viations                                                                                                    | 45 |
|    | 8.1.1<br>8.1.2<br>8.2 | Error Codes of SFB65001 CREA_COM<br>Error Codes für SFB65002 EXEC_COM<br>Special error codes of the PCIO driver |    |
| U  | 8.1                   | Error codes of WinAC ODK 4.1                                                                                    |    |
| 8  | Frror (               | Codes                                                                                                    |    |
|    | 7.2.2<br>7 2 3        | Using more than one PCIO board                                                                                  |    |

# Instruction

#### Content

This document describes the WinAC driver for the PCIO **PC IO Base 400** (6ES7648-2CE20-0AA0) board for the Microbox PC427B. The driver supports the two modules DIO – Digital In/Out **PC IO MOD Digital 010** (6ES7648-2CE40-0BA0) and AIO – Analog In/Out **PC IO MOD Analog 020** (6ES7648-2CE40-0CA0).

# **1** Basic information

## **1.1** Description of the problem

I IA SE has developed a central periphery board **PCIO** for SIMATIC Microbox PC427B.

The base board of the PCIO (including four encoder/counter channels) can handle four extension boards (DIO – digital in/out / AIO – analogue in/out)

This document describes the PCIO driver for WinAC RTX 2008. Thus it is possible to use the PCIO functionality (base board, DIO, AIO) within a PLC program of the WinAC.

## 1.2 Needed Knowledge

To understand this document the knowledge of the following information is needed:

Table 1-1 Documents needed for understanding

| Document                                                   |
|------------------------------------------------------------|
| Central PC IO expansion – operating manual edition 02/2007 |
| Windows Automation Center RTX – WinAC RTX 2008 Manual      |

## 1.3 Reference system

- SIMATIC Microbox PC 427B (1 GHz, 512 MB RAM, 1 GB Flash) with Windows XP embedded SP2
- one PCIO Board installed with 1xDIO and 1xAIO module
  - PC IO Base 400 (6ES7648-2CE20-0AA0)
  - PC IO MOD Digital 010 (6ES7648-2CE40-0BA0)
  - PC IO MOD Analog 020 (6ES7648-2CE40-0CA0) FPGA Firmware Version: 13<sub>h</sub> Microcontroller Firmware Version: 12<sub>h</sub>
- WinAC RTX 2009
- STEP 7 V5.4 + SP5

## 2 Overview

## 2.1 Functional range

The following functions of the PCIO are supported by the WinAC driver:

- Read digital input (base board and DIO including interrupts)
- Write digital output of DIO
- Read analogue input of AIO (incl. PT100)
- Write analogue output of AIO
- Read encoder (incl. interrupt)
- Read counter (incl. interrupt)

Theoretically you can install up to three PCIO base boards (the third one only without any module). But for the Microbox PC427B there are only two PCI lines with exclusive interrupt (see Siemens support article <a href="http://support.automation.siemens.com/WW/view/en/12981782">http://support.automation.siemens.com/WW/view/en/12981782</a> )

## 2.2 Version of the PCIO driver

#### Check driver version with Windows operating system

The registered driver RTDLL is located in the system directory, e.g.

C:\Windows\Rtss\Rtdll

You can identify the version of the driver RTDLL in the file properties (Windows explorer  $\rightarrow$  right click  $\rightarrow$  properties)

Figure 2-1 Version of the driver RTDLL

| WinLcPcIoDrv.rtdll Properties                                                                                                    | a? ×  |
|----------------------------------------------------------------------------------------------------|-------|
| General Version Security Summary                                                                                                    |       |
| File version: 0.9.1.0                                                                                                    |       |
| Description: PcioDrv RTDLL (Release                                                                                                    |       |
| Copyright: Copyright (C) 2004                                                                                                    |       |
| Other version information<br>Item name: Value:<br>Company<br>File Version<br>Internal Name<br>Language<br>Legal Trademarks<br>ODK Version<br>Order Information<br>Original File name<br>Private Build Descriptiv | 4     |
| OK Cancel                                                                                                    | Apply |

#### Check driver version in STEP 7 program

In the instance data block of PCIO\_INIT it is possible to read the version of the driver RTDLL and the version of the STEP 7 driver function blocks.

C\_IF.S7\_VERSION

C\_IF.DLL\_VERSION

Version of STEP 7 driver function blocks Version of driver RTDLL

## 3 Installation

### 3.1 Quickstart

- Check DIP-swithces on PCIO board for correct interrupt lane
- Install PCIO and modules
- Change PCIO from windows device to RTX device
- Check if PCIO owns exclusive interrupt
- Register the driver RTDLL (WinLcPcloDrv.rtdll) with **setup.bat** (rtssrun /dll WinLcPcloDrv.rtdll)
- Adapt the STEP 7 example project and use it
- Check Firmware Version of PCIO FPGA and Microcontroller (Instance-DB of PCIO\_INIT)

## 3.2 Installation hardware PCIO in Microbox PC427B

# Attention Before installation of PCIO you have to check the DIP switches fot the interrupt lane!

When installing the hardware it is important to get an **<u>exclusive interrupt</u>** for the PCIO. A shared interrupt with another windows device is not supported.

For the installation of the PCIO to the Microbox PC427B you can use the following setting of the DIP-switches for the interrupt lane:

Figure 3-1 Default setting of interrupt DIP on PCIO

| ●N   |
|------|
|      |
|      |
| 1234 |

# Attention You have to connect the power supply of the DIO modules (digital in/out) for identification by the PCIO base board.

## 3.3 Install PCIO as RTX device

The PCIO driver is realized as realtime driver for the Windows realtime extension **Ardence RTX** (Realtime eXTension). That's why the PCIO board has to be installed as RTX device.

#### **Cancel Windows Plug and Play manager**

Windows Plug and Play Manager recognized the new hardware and tries to install a new driver. This dialogue has to be **canceled.** 

Figure 3-2 Windows Plug and Play Manager

| Found New Hardware Wizard                                                                                                    |                         |  |  |  |
|----------------------------------------------------------------------------------------------------|-------------------------|--|--|--|
| Welcome to the Found New<br>Hardware Wizard<br>Windows will search for current and updated software by<br>looking on your computer, on the hardware installation CD, or on<br>the Windows Update Web site (with your permission).<br>Read our privacy policy |                         |  |  |  |
| Can Windows connect to Windows Update to search for<br>software?<br>C Yes, this time only<br>C Yes, now and gvery time I connect a device<br>C No, not this time                                                                                             |                         |  |  |  |
|                                                                                                    | Click Next to continue. |  |  |  |
|                                                                                                    | < Back. Next > Cancel   |  |  |  |

#### Find PCIO in the device manager

The device manager can be started over the system properties.

Figure 3-3 start device manager

| System Prop                                                                                                    | erties                                                                                                    |                 |                      | ? ×                |  |  |
|----------------------------------------------------------------------------------------------------|----------------------------------------------------------------------------------------------------|-----------------|----------------------|--------------------|--|--|
| System<br>General                                                                                                    | Restore A                                                                                                    | utomatic U<br>e | pdates  <br>Hardware | Remote<br>Advanced |  |  |
| Device M                                                                                                    | Device Manager<br>The Device Manager lists all the hardware devices installed<br>on your computer. Use the Device Manager to change the<br>properties of any device.<br>Device Manager                         |                 |                      |                    |  |  |
| Drivers                                                                                                    | Drivers Driver Signing lets you make sure that installed drivers are compatible with Windows. Windows Update lets you set up how Windows connects to Windows Update for drivers. Driver Signing Windows Update |                 |                      |                    |  |  |
| Hardware Profiles Hardware profiles provide a way for you to set up and store different hardware configurations. Hardware <u>Profiles</u> |                                                                                                    |                 |                      |                    |  |  |
|                                                                                                    |                                                                                                    | OK              | Cancel               | Apply              |  |  |

Copyright © Siemens AG 2010 All rights reserved

It should exist only one device with a question mark: " PCI Data Acquisition and Signal Processing Controller". This is the PCIO board.

Figure 3-4 unknown device " PCI Data Acquisition and Signal Processing Controller "

| 🚇 Device Manager                                                                                                    | 8 <u>-</u> 0 × |
|----------------------------------------------------------------------------------------------------|----------------|
| <u>File Action View H</u> elp                                                                                                    |                |
| ← →   10   🚑   😫   🕺                                                                                                    |                |
| Image: System devices         Image: System devices         Image: System devices <td< th=""><th>&gt;</th></td<> | >              |
|                                                                                                    |                |

#### Notice the important properties

On the properties you should watch at the slot, bus, device and function.

Figure 3-5 Notice the device properties

| PCI Data Acquisition and Signal Processing                                                                          | Controller Propert 🗃 <mark>?</mark> 🗙 |
|----------------------------------------------------------------------------------------------------|---------------------------------------|
| General Driver Details Resources                                                                                    |                                       |
| PCI Data Acquisition and Signal Proc                                                                                | cessing Controller                    |
| Device type: Other devices                                                                                          |                                       |
| Manufacturer: Unknown                                                                                               |                                       |
| Location: PCI Slot 1 (PCI b                                                                                         | us 6, device 12, function 0)          |
| Device status<br>This device is not configured correctly. (Coo<br>To reinstall the drivers for this device, click l | de 1) 📐<br>Reinstall Driver.          |
|                                                                                                    | Reinstall Driver                      |
| Device usage:                                                                                                    |                                       |
| Use this device (enable)                                                                                            | <b>_</b>                              |
|                                                                                                    | OK Cancel                             |

AttentionFor the Microbox PC427B only PCI Slot 1 and 2 are valid!There is no exclusive interrupt line for PCI Slot 3. Slot 4 is not allowed.

#### **Settings in RTX Properties**

Via control panel of the Windows operating system you can reach the RTX Properties.

Figure 3-6 RTX Properties in control panel

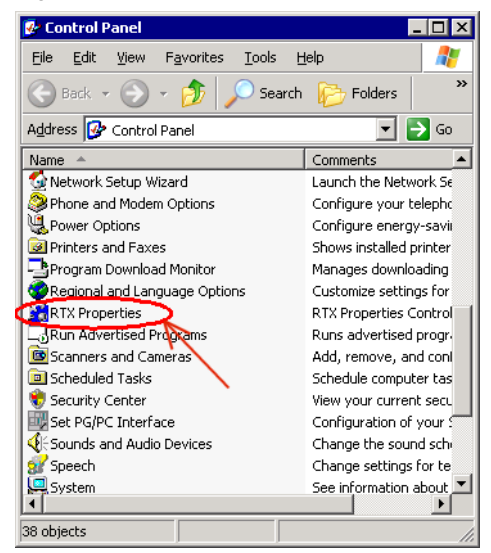

Select the tab "Plug and Play". You have to remove the check mark **show filtered list**. Then you can see the PCIO (PCI Data Acquisition and Signal Processing Controller).

Figure 3-7 Plug and Play of the RTX Properties

| 🎇 RTX Propert          | ies                                                                                                    |                                                                                                    |
|------------------------|----------------------------------------------------------------------------------------------------|----------------------------------------------------------------------------------------------------|
| About<br>Mobile Proces | Settings Debug<br>sor Plug and Play Ti                                                                                                    | Memory<br>CP/IP Control                                                                                           |
|                        | Intel(R) 82801FBM Ultra ATA<br>Intel(R) 82802 Firmware Hub D<br>Intel(R) Celeron(R) M processo<br>Intel(R) PR0/1000 PL Networ<br>Intel(R) PR0/1000 PL Networ<br>ISAPNP Read Data Port<br>Mobile Intel(R) 915GM/GMS,5<br>Mobile Intel(R) 915GM/GMS,5<br>Mob | Storage Con  Device or 1.00C k Connection k Connection B10GML Exp B10GML Exp MS/910GML al Processin  Refresh Bger |
|                        | OK Cance                                                                                                    | el <u>A</u> pply                                                                                                  |

Copyright © Siemens AG 2010 All rights reserved

Via the device properties you can check whether it's the right device (slot, bus, ...).

| -                     |                                          |            | _ |
|-----------------------|------------------------------------------|------------|---|
| Windows PCI De        | vice Properties                          | 8          | × |
| PCI Da<br>Control     | ta Acquisition and Signal Process<br>ler | sing       |   |
| Device <u>t</u> ype:  | No class information found               |            |   |
| <u>D</u> evice ID:    | 0004                                     |            |   |
| Vendor ID:            | 1172                                     |            |   |
| <u>M</u> anufacturer: |                                          |            |   |
| Location:             | PCI bus 6, device 12, function 0         | )          |   |
| <u>S</u> lot number:  | 1                                        |            |   |
|                       |                                          | <u>0</u> K |   |

Figure 3-8 Device Properties in dialogue RTX Properties

Next you choose the device with the right mouse bottom and click on Add RTX INF support.

| 🌇 RTX Propert                                 | ties 🔉                                                                                                    |  |  |
|-----------------------------------------------|----------------------------------------------------------------------------------------------------|--|--|
| About<br>Mobile Proces                        | Settings Debug Memory<br>ssor Plug and Play TCP/IP Control                                                                                                    |  |  |
|                                               | Intel(R) 82801FBM Ultra ATA Storage Con  Intel(R) 82802 Firmware Hub Device Intel(R) 82802 Firmware Hub Device Intel(R) PRO/1000 PL Network Connection Intel(R) PRO/1000 PL Network Connection ISAPNP Read Data Port Mobile Intel(R) 915GM/GMS,910GML Exp Mobile Intel(R) 915GM/GMS,910GML Exp Mobile Intel(R) 915GM/PM/GMS/910GML |  |  |
| PCI st     Properties     Add RTX INF Support |                                                                                                    |  |  |
|                                               | <u>R</u> efresh                                                                                                    |  |  |
|                                               | OK Cancel Apply                                                                                                    |  |  |

Abbildung 3-9 Adding RTX INF support to the PCIO

#### Uninstall the device in the Windows device manager

Next you go again to the **Windows device manager** in order to uninstall the PCIO ("PCI Data Acquisition and Signal Processing Controller" with question mark).

Figure 3-10 (Windows) device Uninstallation

| 🚇 Device Manager                                                                                                    |                                                                                                    |
|----------------------------------------------------------------------------------------------------|----------------------------------------------------------------------------------------------------|
| <u>File Action View H</u> elp                                                                                                    |                                                                                                    |
| ← → 🖪 🗳 🎒 🕺 🗮 🌫 🗙                                                                                                    | <u>8</u>                                                                                                    |
| MICROBOX-PC427B      Gomputer     Gomputer     Gompu | essing Controller         Confirm Device Removal         PCI Data Acquisition and Signal Processing Controller         Warning: You are about to uninstall this device from your system. |
|                                                                                                    | OK Cancel                                                                                                    |

The device disappears firstly from the device manager.

#### Installation of device as RTX device

Afterwards you choose at the menu Action  $\rightarrow$  Scan for new Hardware (This works only, if you have clicked into the main window of the device manager before).

Now the PCIO will be registered as RTX device automatically.

Figure 3-11 PCIO as RTX device

| 🚇 Device Manager 🛛 🗐 💶 🗙                                                                                                    |  |  |  |
|----------------------------------------------------------------------------------------------------|--|--|--|
| <u>File Action View H</u> elp                                                                                                    |  |  |  |
|                                                                                                    |  |  |  |
| E MICROBOX-PC4278                                                                                                    |  |  |  |
| 🛓 🕂 💡 Computer                                                                                                    |  |  |  |
| 🕀 🐨 Disk drives                                                                                                    |  |  |  |
| 🛓 🗄 😼 Display adapters                                                                                                    |  |  |  |
| 🗄 🗃 IDE ATA/ATAPI controllers                                                                                                    |  |  |  |
| 🕀 🦉 Monitors                                                                                                    |  |  |  |
| Network adapters                                                                                                    |  |  |  |
| ⊕ 🖉 Ports (COM & LPT)                                                                                                    |  |  |  |
| Image: The second second s |  |  |  |
|                                                                                                    |  |  |  |
|                                                                                                    |  |  |  |
| PCI Data Acquisition and Signal Processing Controller RTX Supported                                                                                                    |  |  |  |
|                                                                                                    |  |  |  |
|                                                                                                    |  |  |  |
| System devices                                                                                                    |  |  |  |
| Universal Serial Rus controllers                                                                                                    |  |  |  |
|                                                                                                    |  |  |  |
|                                                                                                    |  |  |  |

To be safe you should check with the device properties whether it's the right device.

Figure 3-12 Properties as PCI device

| PCI Data /                                                                                      | Acquisition and S                  | iignal Processing Controller RTX Su 🗃 ? 🗙     |  |  |
|-------------------------------------------------------------------------------------------------|------------------------------------|-----------------------------------------------|--|--|
| General                                                                                         | Driver Details                     | Resources                                     |  |  |
| <b>HH</b>                                                                                       | PCI Data Acquisit<br>RTX Supported | tion and Signal Processing Controller         |  |  |
|                                                                                                 | Device type:                       | Rtx Drivers                                   |  |  |
|                                                                                                 | Manufacturer:                      | Ardence, Inc.                                 |  |  |
|                                                                                                 | Location:                          | PCI Slot 1 (PCI bus 6, device 12, function 0) |  |  |
| Devic                                                                                           | e status                           |                                               |  |  |
| This                                                                                            | device is working p                | roperly.                                      |  |  |
| If you are having problems with this device, click Troubleshoot to<br>start the troubleshooter. |                                    |                                               |  |  |
|                                                                                                 |                                    | <b>_</b>                                      |  |  |
| [                                                                                               |                                    |                                               |  |  |
| Device usage:                                                                                   |                                    |                                               |  |  |
| Use this device (enable)                                                                        |                                    |                                               |  |  |
|                                                                                                 |                                    |                                               |  |  |
|                                                                                                 |                                    | OK Cancel                                     |  |  |

#### Check exclusive interrupt

At least you have to check whether the interrupt which is used by the CP1604 is not used by any other device.

Figure 3-13 Interrupt of PCIO in the Windows device manager

| 📮 Device Manager 🛛 🗐 💶                                                       |                                                              |  |  |  |  |
|------------------------------------------------------------------------------|--------------------------------------------------------------|--|--|--|--|
| Eile Action View Help                                                        |                                                              |  |  |  |  |
|                                                                              |                                                              |  |  |  |  |
| E MICROBOX-PC427B                                                            |                                                              |  |  |  |  |
| Direct memory access (DMA)                                                   |                                                              |  |  |  |  |
| Input/output (IO)                                                            |                                                              |  |  |  |  |
| Interrupt request (IRQ)                                                      |                                                              |  |  |  |  |
| 🛛 🖳 🦉 (ISA) 0 System timer                                                   |                                                              |  |  |  |  |
| 🛛 🖳 💆 (ISA) 4 Communications Port (COM1)                                     |                                                              |  |  |  |  |
| I (ISA) 8 System CMOS/real time clock                                        |                                                              |  |  |  |  |
| 🔤                                                                            |                                                              |  |  |  |  |
|                                                                              |                                                              |  |  |  |  |
| ISA) 14 Primary IDE Channel                                                  |                                                              |  |  |  |  |
| 🚽 🔤 PCI) 16 Intel(R) 82801FB/FBM PCI Express Root Port - 2660                |                                                              |  |  |  |  |
| 🚽 🔤 PCI) 16 Intel(R) 82801FB/FBM PCI Express Root Port - 2662                | 🦞 (PCI) 16 Intel(R) 82801FB/FBM PCI Express Root Port - 2662 |  |  |  |  |
| - 🪽 (PCI) 16 Intel(R) 82801FB/FBM PCI Express Root Port - 2664               |                                                              |  |  |  |  |
|                                                                              |                                                              |  |  |  |  |
| (PCI) 17 Intel(R) PRO/1000 PL Network Connection                             | CI) 17 Intel(R) PRO/1000 PL Network Connection               |  |  |  |  |
| PCI) 18 Intel(R) 82801FBM Ultra ATA Storage Controllers - 2653               | Intel(R) 82801FBM Ultra ATA Storage Controllers - 2653       |  |  |  |  |
| (PCT) 19 SIMATIC CP 5611                                                     |                                                              |  |  |  |  |
| (PCI) 20 PCI Data Acquisition and Signal Processing Controller RTX Supported | >                                                            |  |  |  |  |
| (PCI) 22 Intel(R) 02001FB/FBM USD Universal Host Controller - 2658           |                                                              |  |  |  |  |
| (PCI) 22 Intel(R) 82801FB/FBM USB Universal Host Controller - 2659           |                                                              |  |  |  |  |
| PCI) 22 Intel(R) 82801FB/FBM USB Universal Host Controller - 265A            | Intel(R) 82801FB/FBM USB Universal Host Controller - 265A    |  |  |  |  |
| 🖌 🚔 (PCI) 23 Intel(R) 82801FB/FBM USB2 Enhanced Host Controller - 265C       |                                                              |  |  |  |  |
| 🖻 🗰 Memory                                                                   |                                                              |  |  |  |  |
|                                                                              |                                                              |  |  |  |  |

The interrupt settings can be checked in the **RTX Properties** too.

Figure 3-14 RTX Properties with PCIO as RTX-Device

Also at this place (right mouse bottom  $\rightarrow$  properties) you can check whether the interrupt is exclusive:

| 0                     |                                             |  |  |
|-----------------------|---------------------------------------------|--|--|
| RTX PCI Device        | Properties 🗃 🗙                              |  |  |
| PCI Da<br>Contro      | ta Acquisition and Signal Processing<br>ler |  |  |
| Device type:          | Rtx                                         |  |  |
| <u>D</u> evice ID:    | 0004                                        |  |  |
| Vendor ID:            | 1172                                        |  |  |
| <u>M</u> anufacturer: | Ardence, Inc.                               |  |  |
| Location:             | PCI bus 6, device 12, function 0            |  |  |
| <u>S</u> lot number:  | 1                                           |  |  |
| IRQ:                  | 20                                          |  |  |
| Dis <u>p</u> osition: | Device Exclusive                            |  |  |
| <u>S</u> tatus:       |                                             |  |  |
| RTX PnP Devic         | e is setup properly                         |  |  |
|                       | <u> </u>                                    |  |  |

Figure 3-15 Interrupt of PCIO in the RTX Properties

```
Note
```

The check of the exclusive interrupts is only reasonable after this last step because this allocation changes during the installation.

#### 3.3.1 Check PCIO installation with "PcioScan.rtss"

The WinAC PCIO driver includes a tool to check the installed PCIO board including the modules. The tool **PcioScan.rtss** is located in the **\tools\** directory. It is a RTX application. On a computer with installed Ardence RTX you can start this application with double click. This is the case on all computers with WinAC RTX.

Figure 3-16 Interrupt of PCIO in the RTX Properties

| PC IO board <0>                                   |  |
|---------------------------------------------------|--|
| Interrupt 20, Firmware MC 0x12 Firmware FPGA 0x13 |  |
| Module 0x01 - DIO                                 |  |
| Module 0x02 - AIO                                 |  |
| Module 0x00 - empty                               |  |
| Module 0x00 - empty                               |  |

### 3.4 Installation WinAC driver on runtime system

The installation of the WinAC driver PCIO is limited to the registration of the driver realtime DLL (WinLcPcloDrv.rtdll) with the batch file **setup.bat** (rtssrun /dll WinLcPcloDrv.rtdll).

You can check the installation with the command **rtsskill**. At the registered DLLs you must see the WinLcPcioDrv.rtdll.

### 3.5 Installation WinAC driver on engineering system

On the engineering system only this documentation and the STEP 7 example program is needed. You can copy the needed function blocks and user defined types from this STEP 7 example to you own application.

## 3.6 Updating firmware PCIO

The PCIO board uses two firmwares: one for the FPGA and the other for microcontroller. Both can be updated by software.

# Attention In the moment the updating of PCIO firmware is only possible with a bootable floppy disk. Updating with a bootable USB stick does not work!

#### Update firmware of FPGA

Use the batch file **fp.bat** from the floppy disk.

#### Update firmware of microcontroller

Use the batch file mc.bat from the floppy disk.

## 4 Driver supported functionality

The functionality of the PCIO is described in the document "Central PC IO expansion – operating manual". In this chapter special features of the WinAC driver are explained.

### 4.1 Interrupts

The PCIO board generates a number of different interrupts. Some interrupts are processed in the driver internally. The most interrupts are transferred to the WinAC (via interrupt OB). The user can configure which interrupts are signalled to the WinAC.

## 4.2 Digital input / output

One PCIO base board can handle up to four DIO modules (every module 24 DI and 16 DO) plus four digital inputs of the base board.

There are two "very fast" digital inputs on every DIO. These inputs are not accessible separately by the WinAC driver. Of course these "very fast" inputs can be used as inputs for the counter functionality.

The eight interrupt digital inputs of every DIO trigger an interrupt for every changing. If edge detection is needed, it has to be done in the interrupt OB (operation block) in the STEP 7 program.

## 4.3 Analogue input / output

The conversions are done over a multiplexer. Every "read analogue input" by the WinAC function blocks returns the last converted values of the analogue inputs.

The driver has to process some interrupt handling for analog conversion internally. No processing on STEP 7 side is needed for that.

The PCIO board offers three different modes for digital-analogue and analoguedigital-conversion (block mode, single mode, fast mode). The WinAC driver uses the block mode.

Attention For the right function of the analogue inputs/outputs the following firmware version is needed:

FPGA firmware 13<sub>h</sub> Microcontroller firmware 12<sub>h</sub>

#### **Operation of analogue output**

With every PCIO\_WRITE a new block conversion is initiated. With the PCIO\_CONFIG the channels for analogue output are selected. The speed is defined by performance of block conversion of the PCIO:

Picture 4-1 Computing conversion time analogue output

```
T_{ConversionOut} = \langle Quantity Channels \rangle x 100 \ \mu s + 100 \ \mu s^{*1} + (0..50 \ \mu s)^{*2}
```

<sup>\*1)</sup> This ist he time for initiating the DA conversion.

<sup>\*2)</sup> This Jitter based on the clocked processing of the PCIO of 50µs.

Thus even with eight channels you need maximum  $950\mu s$  conversion time. This is enough for a WinAC cycle time of 1 ms.

#### **Operation of analogue input**

When minimum one analogue input channel is selected by PCIO\_CONFIG, the block conversion starts. Internally the driver restarts the block conversion continuously. Thus the WinAC gets always updated analogue input values for the selected channels.

The speed is defined by performance of block conversion of the PCIO:

Picture 4-2 Computing conversion time analogue input

 $T_{Convin} = \langle CountChannels \rangle x 50 \ \mu s + 50 \ \mu s^{*11} + (0..50 \ \mu s)^{*21} + (100 \ \mu s)^{*31}$ 

<sup>\*1)</sup> This ist he time for initiating the AD conversion.

<sup>\*2)</sup> This Jitter based on the clocked processing of the PCIO of 50µs.

<sup>\*3)</sup> Only if the PT100 inputs are activated.

Thus even with eight channels you need maximum 500µs conversion time. If using 1 ms cycle time for WinAC you will get new analogue input values for every WinAC cycle.

#### **Operation of PT100**

Every AIO module offers four PT100 input channels. Additional the reference values for 100  $\Omega$  and 200  $\Omega$  are determined. The WinAC PCIO driver provides the raw values. Furthermore the temperature values are provided according to the following formula:

$$T = \frac{266^{\circ}C \cdot (PT100 - ref_{100\Omega})}{ref_{200\Omega} - ref_{100\Omega}}$$

This value is given in [0,1 °C].

Copyright © Siemens AG 2010 All rights reserved

## 4.4 Counter / Encoder

The counter/encoder functionality of the PCIO is very powerful. The parameterisation is done according to the operating manual of the PCIO by writing the configuration registers. These values have to be set within the configuration function block in the WinAC program. That means for configuring the counter/encoder functionality the PCIO operating manual is the reference.

All interrupts sources of the counter/encoder are signalled to the WinAC if needed.

To do the configuration of the counter/encoder in an easy way an Excel tool **PcioEncoderConfig.xls** is part of the WinAC PCIO driver (directory \tools\).

| Contr | ol re   | gister         |                                                        |                |
|-------|---------|----------------|--------------------------------------------------------|----------------|
| see F | PCI0    | -<br>opera     | ting manual)                                           |                |
|       |         |                |                                                        |                |
| Byte  | Bit     | Value          | Function                                               | HEX            |
| 0     | 0       | 1              | \ 0000 quadruple                                       |                |
|       | 1       | 0              | \Edge Evaluation 0001 double                           |                |
|       | 2       | 1              | / U1U1 single                                          |                |
|       | <u></u> |                | 1                                                      |                |
|       | 4       |                | reserved                                               |                |
|       | 5       |                | nysteresis                                             |                |
|       | 7       |                | gate mode<br>0 = position consing (1 = frequence me    | oouromont      |
|       |         | 0              | <ul> <li>position sensing / 1 – requence me</li> </ul> | asurement<br>N |
| 1     | Π       |                | Trigger Tn (1 = ON)                                    | U              |
|       | 1       | lõ             | Trigger Sn (1 = $ON$ )                                 |                |
|       | 2       | Ō              | Reset Function Sn (1 = ON)                             |                |
|       | 3       | Ō              | internal                                               |                |
|       |         |                |                                                        |                |
|       |         |                |                                                        |                |
|       | 6       | 1              | Reset Counter by zero mark (1 = ON)                    |                |
|       | 7       | 1              | Zero mark evaluation (1 = ON)                          |                |
|       |         |                |                                                        | 0              |
| 2     | 0       | 0              | Reset function comperator (1 = ON)                     |                |
|       | 1       | 0              | Reset mode for counter (0 - to '0' / 1 - to            | preload val.   |
|       | 2       |                | comperator hysteresis (1 = ON)                         |                |
|       | 3       |                | zero mark hyteresis (1 = ON)                           |                |
|       | 4       | U              | reserved                                               |                |
|       | 5       | 0              | disable write protection                               |                |
|       | 7       |                | reserved                                               |                |
|       | · (     | - <sup>0</sup> | reserved                                               | 2              |
| 3     | 0       | 0              | Reset alarm bit                                        | 2              |
|       | 1       | 0              | internal                                               |                |
|       | 2       | 0              | internal                                               |                |
|       | 3       | 1              | revoke counter write protection                        |                |
|       | 4       | 0              | copy counter to zero mark register (SW                 | strobe)        |
|       | 5       | 0              | reset zero mark                                        |                |
|       | 6       | 0              | reset counter                                          |                |
|       | 7       | 0              | set counter to preload value                           |                |
|       |         |                |                                                        | 0              |
|       |         |                |                                                        | 0020700        |

Figure 4-3 Configuration of counter/encoder with Excel tool

# 5 SIMATIC projecting for PCIO

## 5.1 Component Configurator on runtime system

The PCIO board is accessed by the driver directly. That's why a configuration in the Component Configurator on the runtime system is **not** needed.

If the runtime system is projected over Ethernet, the Component Configurator looks like this:

| Sta | Station Configuration Editor - [ONLINE] 📃 🛛 🔀 |                        |              |       |          |          |                 |     |
|-----|-----------------------------------------------|------------------------|--------------|-------|----------|----------|-----------------|-----|
| С   | Components Diagnostics Configuration Info     |                        |              |       |          |          |                 |     |
|     | Station:                                      | uBox427B               |              | Mode: | RUN      | _P       |                 |     |
|     | Index                                         | Name                   | Туре         | Ring  | Status   | Run/Stop | Conn            |     |
|     | 1                                             |                        |              |       |          |          |                 |     |
|     | 2                                             | WinLC RTX              | WinLC RTX    |       | 1        | STOP     |                 |     |
|     | 3                                             | 🌃 IE General           | IE General   |       | <u> </u> | STOP     |                 |     |
|     | 4                                             |                        |              |       |          |          |                 | _   |
|     | 5                                             |                        |              |       |          |          |                 | -   |
|     | 6                                             |                        |              |       |          |          |                 | -   |
|     | 7                                             |                        |              |       |          |          |                 | -   |
|     | 8                                             |                        |              |       |          |          |                 | -   |
|     | 3                                             |                        |              |       |          |          |                 |     |
|     | 10                                            |                        |              |       |          |          |                 | -   |
|     | New diag                                      | gnostic entry arrived! |              |       |          |          |                 |     |
|     |                                               | <u>A</u> dd            | <u>E</u> dit | D     | elete    |          | Ring <u>O</u> N |     |
|     | <u>S</u> tat                                  | ion Name Im            | port Station |       |          | Dis      | abje Statio     | n   |
|     |                                               |                        |              |       |          |          |                 |     |
|     | <u>0</u> K                                    |                        |              |       |          |          | <u>H</u>        | elp |

Figure 5-1 Component Configurator (projecting runtime over Ethernet)

The PCIO board is not part of the Component Configurator on the runtime system.

## 5.2 SIMATIC Manager HW Config

Because of direct hardware access of the driver there is no entry in the hardware configuration of the SIMATIC Manager for the PCIO card needed.

If the runtime system is projected over Ethernet, the hardware configuration looks like this:

Figure 5-2 HW Config for the WinAC project

| 🖳 HW Konfig - [uBox427B (Konfiguration) PcioDrv2] |                 |      |                            |  |  |
|---------------------------------------------------|-----------------|------|----------------------------|--|--|
| 💵 Station Bearbeiten Einfügen 2                   | ielsystem Ansic | ht   | Extras Fenster Hilfe _ 🗗 🗙 |  |  |
| D 🚅 🔓 🖩 🖏   🚭    Pa (                             | 2   📩 🏫         | Ð    | 🖂 🔡 M?                     |  |  |
|                                                   |                 |      |                            |  |  |
| 😐 (0) PC                                          |                 |      | Suchen:                    |  |  |
|                                                   |                 |      |                            |  |  |
|                                                   |                 |      | Profil: Standard           |  |  |
| IF2                                               |                 |      | PROFIBUS-DP                |  |  |
| IF3                                               |                 |      |                            |  |  |
| 3 Hill IE Allgemein                               |                 |      | SIMATIC 300                |  |  |
| 4                                                 |                 |      | SIMATIC 400                |  |  |
| <u> </u>                                          |                 |      |                            |  |  |
|                                                   |                 |      |                            |  |  |
|                                                   |                 |      |                            |  |  |
|                                                   |                 | _    |                            |  |  |
| (0) PC                                            |                 |      |                            |  |  |
| Index 🚦 Baugruppe                                 | Bestellnu       | Fi   |                            |  |  |
|                                                   | 0503.044.4      | _    |                            |  |  |
| IF1                                               | 6ES7 611-4      | /4.  |                            |  |  |
| IF2                                               |                 |      |                            |  |  |
| IF3                                               |                 | _    |                            |  |  |
| 3                                                 |                 | /6.2 |                            |  |  |
| 4                                                 |                 |      | PROFIBUS-DP-Slaves der     |  |  |
| 5                                                 |                 |      | (dezentraler Aufbau)       |  |  |
|                                                   |                 |      |                            |  |  |
| Drücken Sie F1, um Hilfe zu erhalten.             |                 |      |                            |  |  |

## 6 The STEP 7 user interface

To use the PCIO functionality from the WinAC program there are some function blocks and user defined types in the example project. Of course you can change the numbers of the FBs, DBs and UDTs.

FB167 - PCIO\_INIT

FB168 - PCIO\_CONFIG

FB169 - PCIO\_READ

FB170 - PCIO\_WRITE

## 6.1 Multi instance FBs

The driver FBs are not multi instancable!

Explanation:

The WinAC driver is realised with the WinAC ODK (Open Develeopment Kit). All driver FBs need the reference to the driver RTDLL (ODK handle). The Init-FB distributes this ODK handle to all the instance DBs of the driver FBs and does some initialisation within the instance DBs.

## 6.2 Initialisation PCIO\_INIT

The initialisation function block **PCIO\_INIT** has to be called before any other driver FB call.

This FB loads the driver RTDLL. It distributes the information about the ODK handle to the instanced DBs of all driver FBs. The FB reads the information about the installed PCIO boards (obtained by a PCI scan). This data is stored in the instance DB of this FB.

The RTX driver checks the version of the STEP 7 FBs. Only for a matching version the FB call is done without 0.

| Parameter       | In/Out | Туре     | Description                                                                         |
|-----------------|--------|----------|-------------------------------------------------------------------------------------|
| DBI_PCIO_CONFIG | In     | Block_DB | Instance DB von PCIO_CONFIG                                                         |
| DBI_PCIO_READ   | In     | Block_DB | Instance DB von PCIO_READ                                                           |
| DBI_PCIO_WRITE  | In     | Block_DB | Instance DB von PCIO_WRITE                                                          |
| ERROR           | Out    | BOOL     | Error occurred (if 1, the STATUS gives more detailed information about the problem) |
| STATUS          | Out    | WORD     | Error code                                                                          |

Table 6-1 Parameters of the FB PCIO\_INIT

#### 6.2.1 Additional information in the instance DB of PCIO\_INIT

The user can obtain additional information in the instance DB of the PCIO\_INIT function block:

| Name               | In/Out | Description                                               |  |
|--------------------|--------|-----------------------------------------------------------|--|
| C_IF.S7_VERSION    | Out    | Version of the STEP 7 FBs of the driver                   |  |
| C_IF.DLL_VERSION   | In     | Version of the driver RTDLL                               |  |
| C_IF.PCIO_INIT_RES | In     | State of the initialisation of the driver (e.g. PCI scan) |  |
| C_IF.PCIO_HW[02]   | Out    | HW-Info about the recognised PCIO boards (max. 3)         |  |

Table 6-2 Information in the instance -DB of PCIO\_INIT

#### Coding of the RTDLL version

The version of the RTDLL is coded hexadecimal. The last digit of the DWORD is used to label the Debug or Release version.

D – Debug-Version

A - Release-Version

Figure 6-1 Examples for RTDLL version in instance DB of PCIO\_INIT

```
"DBI_PCIO_INIT".C_IF.DLL_VERSION HEX DW#16#0001000D
\ / |
\/ +- Debug
+---- V 1.0.0.0
"DBI_PCIO_INIT".C_IF.DLL_VERSION HEX DW#16#0001100A
\ /|
\/ +- Release
+---- V 1.1.0.0
```

**Note** The data of the instance DB (e.g. driver version) is valid after an error-free call of PNIO\_INIT only!

#### 6.2.2 Check the recognised PCIO configuration

There is the structure **C\_IF.PCIO\_HW** inside the instance DB of PCIO\_INIT: At this structure the information about the recognised PCIO configuration is stored.

| Name                    | Description                         |
|-------------------------|-------------------------------------|
| PCIO_HW.Interrupt       | Interrupt number of this PCIO board |
| PCIO_HW.VersionFpga     | Version of FPGA software            |
| PCIO_HW.VersionFirmware | Version of microcontroller firmware |
| PCIO_HW.ModuleType0     | Module type slot 0                  |
| PCIO_HW.ModuleType1     | Module type slot 1                  |
| PCIO_HW.ModuleType2     | Module type slot 2                  |
| PCIO_HW.ModuleType3     | Module type slot 3                  |

Table 6-3 Information about recognised PCIO hardware

The following module types are supported by the PCIO driver:

Table 6-4 Supported module types

| Nummer | Modultyp                                      |  |
|--------|-----------------------------------------------|--|
| 00     | Empty slot respectively module not recognized |  |
| 01     | DIO – Digital In/Out <sup>*1)</sup>           |  |
| 02     | AIO – Analogue In/Out                         |  |
| Nn     | All other values – unknown module type        |  |

<sup>\*1)</sup> The DIO module can be recognised only if the 24 V power supply is connected.

## 6.3 Configuration with PCIO\_CONFIG

One call of **PCIO\_CONFIG** configures one PCIO board with up to four modules. If using more than one PCIO board this function block has to be called for every PCIO board.

All configuration data is stored in the configuration DB. This DB is a parameter for PCIO\_CONFIG:

This function block has to be called before any read / write access of the PCIO board.

There is no separate function block e.g. for changing configuration of encoder functionality. For changing such parameters the function block **PCIO\_CONFIG** has to be called again.

| Table 6-5 Parameters | of FBs P0 | CIO C | ONFIG |
|----------------------|-----------|-------|-------|
|----------------------|-----------|-------|-------|

| Parameter | In/Out | Туре | Description                                                                         |
|-----------|--------|------|-------------------------------------------------------------------------------------|
| PARAM     | In     | Any  | Any-Pointer to configuration DB                                                     |
| ERROR     | Out    | BOOL | Error occurred (if 1, the STATUS gives more detailed information about the problem) |
| STATUS    | Out    | WORD | Error code                                                                          |

#### 6.3.1 Structure of the configuration data for one PCIO board

The configuration DB for **PCIO\_CONFIG** includes the complete configuration of one PCIO board including the maximum amount of four extension modules. This configuration data block consists always of fife UDTs:

- UDT\_PCIO\_CONFIG\_BASE
- four UDTs for the modules (DIO / AIO / empty)

The four UDTs must match the hardware configuration of the PCIO board.

Table 6-6 Examples for the configuration DB corresponding to the PCIO hardware

| PCIO<br>hardware                                                 |                                                                         | Config-DB                                                                                                    |
|------------------------------------------------------------------|-------------------------------------------------------------------------|----------------------------------------------------------------------------------------------------|
| Slot 0: empty<br>Slot 1: empty<br>Slot 2: empty<br>Slot 3: empty | Name<br>CFG_BASE<br>CFG_SLOT0<br>CFG_SLOT1<br>CFG_SLOT2<br>CFG_SLOT3    | Type<br>UDT_PCIO_CONFIG_BASE<br>UDT_PCIO_CONFIG_EMPTY<br>UDT_PCIO_CONFIG_EMPTY<br>UDT_PCIO_CONFIG_EMPTY<br>UDT_PCIO_CONFIG_EMPTY |
| Slot 0: DIO<br>Slot 1: AIO<br>Slot 2: empty<br>Slot 3: empty     | Name<br>CFG_BASE<br>CFG_SLOT0<br>CFG_SLOT1<br>CFG_SLOT2<br>CFG_SLOT3 UI | Type<br>UDT_PCIO_CONFIG_BASE<br>UDT_PCIO_CONFIG_DIO<br>UDT_PCIO_CONFIG_AIO<br>UDT_PCIO_CONFIG_EMPTY<br>DT_PCIO_CONFIG_EMPTY      |

If the configuration DB does not match the PCIO hardware, there is an error message like "no DIO module on this slot installed"(see also chapter 8.2 "Special error codes of the PC IO driver" on page 42).

#### Configuration of base board (including counter/encoder)

The configuration of one base board including counter/encoder is done with the UDT **UDT\_PCIO\_CONFIG\_BASE**.

| Name          | Туре            | Description                                            |
|---------------|-----------------|--------------------------------------------------------|
| ParamType     | BYTE            | Do not change!                                         |
| Length        | INT             | Do not change!                                         |
| BoardNo       | INT             | PCIO base board number                                 |
| IRQ_OB_NO     | INT             | Number of WinAC interrupt OB (5254)                    |
| ENC_IRQ_MAKS  | DWORD           | interrupt mask for encoder interrupts *1) *2)          |
| ENC_CONFIG    | ARRAY [0<br>3 ] |                                                        |
| IF_SWITCH_REG | DWORD           | encoder interface switching register <sup>*1)*3)</sup> |

Table 6-7 Structure of UDT\_PCIO\_CONFIG\_BASE

| Name                | Туре  | Description                                 |
|---------------------|-------|---------------------------------------------|
| PRE_LOAD_REG        | DWORD | preload value register *1)                  |
| CONTROL_REG         | DWORD | control register *1) *3)                    |
| UNIVERSAL_REG_1     | DWORD | universal register no. 1 *1)                |
| USE_UNIVERSAL_REG_1 | BOOL  | use universal register no. 1 <sup>*1)</sup> |

<sup>\*1)</sup> See "PCIO operating manual" chapter "main interrupt mask register"

#### Note

<sup>\*2)</sup> A bit value of ,1' activates the interrupt.

The bit value ,0' deactivates the corresponding interrupt.

<sup>\*3)</sup> To do the configuration of the counter/encoder in an easy way an Excel tool **PcioEncoderConfig.xls** is part of the WinAC PCIO driver (directory \**tools**\).

If using incremental encoder at all four encoder inputs you can use the following values for the configuration (according the "PC IO operating manual"):

Table 6-8 Configuration of four incremental encoders

| Channel | Interface switch register | Control register |
|---------|---------------------------|------------------|
| 0       | 0x0001 0909               | 0x0800 8000      |
| 1       | 0x0002 1212               | 0x0800 8000      |
| 2       | 0x0001 0909               | 0x0800 8000      |
| 3       | 0x0002 1212               | 0x0800 8000      |

In the following example the DI 0 of DIO module on slot 0 should be counted. DI 1 is the gate for this counter, i.e. counter runs only when DI 1 is **high**.

Table 6-9 Configuration of one counter

| Channel | Interface switch register | Control register |
|---------|---------------------------|------------------|
| 0       | 0x0000 001B               | 0x4020 0080      |

#### Configuration of DIO module (Digital In/Out)

The configuration of the DIO module is done by **UDT\_PCIO\_CONFIG\_DIO**.

| Table 6-10 Structure | of UDT | PCIO | CONFIG | DIO |
|----------------------|--------|------|--------|-----|
|                      | _      |      |        | _   |

| Name        | Туре | Description                                               |
|-------------|------|-----------------------------------------------------------|
| ParamType   | BYTE | Do not change!                                            |
| Length      | INT  | Do not change!                                            |
| DI_IRQ_MASK | BYTE | IRQ-Mask for this DIO (only 8 DI possible IRQ source) *1) |

\*1)

A bit value of ,1' activates the interrupt.

Note

The bit value ,0' deactivates the corresponding interrupt.

#### Configuration of DIO module (Analogue In/Out)

The configuration of the DIO module is done by UDT\_PCIO\_CONFIG\_AIO.

| Name              | Туре                    | Description                                                               |  |
|-------------------|-------------------------|---------------------------------------------------------------------------|--|
| ParamType         | BYTE                    | Do not change!                                                            |  |
| Length            | INT                     | Do not change!                                                            |  |
| PT100_REQ         | BYTE                    | requested PT100 channels (bit coded) <sup>*1)</sup>                       |  |
| AI_CHANNEL_SELECT | BYTE                    | Enable channels for input (bit coded)                                     |  |
| AI_RANGES : ARRAY | ARRAY [0 7 ]<br>OF WORD | input conversion range (+/-<br>0/5/10V) for input channels <sup>*2)</sup> |  |
| AO_CHANNEL_SELECT | BYTE                    | Enable channels for output (bit coded)                                    |  |

Table 6-11 Structure UDT\_PCIO\_CONFIG\_AIO

<sup>\*1)</sup> If the PT100 inputs are activated, it affects the conversion time of the other analogue inputs of this AIO module (see "PCIO operating manual").

#### **Note** If using the PT100 channels also the two reference values have to be activated.

<sup>\*2)</sup> The select the conversion range use the following values:

Tabelle 6-12 Coding of AD range

| AD range    | code |
|-------------|------|
| 0 V + 5 V   | 0x00 |
| - 5 V + 5 V | 0x04 |
| 0 V +10 V   | 0x08 |
| -10 V +10 V | 0x0C |

## 6.4 Read inputs with PCIO\_READ

The function block **PCIO\_READ** returns the actual inputs of one PCIO board including all modules.

| Table 6-13 | Parameters | of the FB | PCIO | READ |
|------------|------------|-----------|------|------|
|            |            |           |      |      |

| Parameter | In/Out | Туре | Description                                                                         |
|-----------|--------|------|-------------------------------------------------------------------------------------|
| DATA      | In     | Any  | Any pointer to DB with READ data                                                    |
| ERROR     | Out    | BOOL | Error occurred (if 1, the STATUS gives more detailed information about the problem) |
| STATUS    | Out    | WORD | Error code                                                                          |

#### Attention

The parameter ,DATA' may only be connected with a data block (DB) – see example project. A general ANY pointer is not allowed.

#### 6.4.1 Data structure for reading inputs

To use the same function block for reading the inputs, independent from the PCIO hardware configuration, the read data block always consists of fife UDTs:

- UDT\_PCIO\_READ\_BASE
- four UDTs for the modules (DIO / AIO / empty)

The four UDTs must match the hardware configuration of the PCIO board.

Table 6-14 Examples for structure of read DB according the PCIO hardware

| PCIO<br>hardware                                                 |                                                                        | Read data DB                                                                                                    |
|------------------------------------------------------------------|------------------------------------------------------------------------|----------------------------------------------------------------------------------------------------|
| Slot 0: empty<br>Slot 1: empty<br>Slot 2: empty<br>Slot 3: empty | Name<br>CFG_BASE<br>CFG_SLOT0<br>CFG_SLOT1<br>CFG_SLOT2<br>CFG SLOT3   | Type<br>UDT_PCIO_READ_BASE<br>UDT_PCIO_READ_EMPTY<br>UDT_PCIO_READ_EMPTY<br>UDT_PCIO_READ_EMPTY<br>UDT_PCIO_READ_EMPTY |
|                                                                  | -                                                                      |                                                                                                    |
| Slot 0: DIO<br>Slot 1: AIO<br>Slot 2: empty<br>Slot 3: empty     | Name<br>CFG_BASE<br>CFG_SLOT0<br>CFG_SLOT1<br>CFG_SLOT2<br>CFG_SLOT3 U | Type<br>UDT_PCIO_READ_BASE<br>UDT_PCIO_READ_DIO<br>UDT_PCIO_READ_AIO<br>UDT_PCIO_READ_EMPTY<br>DT_PCIO_READ_EMPTY      |

If the configuration DB does not match the PCIO hardware, there is an error message like "no DIO module on this slot installed"(see also chapter 8.2 "Special error codes of the PC IO driver" on page 42).

#### Read inputs of base board (incl. Counter/encoder)

Reading inputs of the base board including the counter/encoder is done by **UDT\_PCIO\_READ\_BASE**.

Table 6-15 Structure of UDT\_PCIO\_READ\_BASE

| Name       | Туре            | Description                                             |
|------------|-----------------|---------------------------------------------------------|
| ParamType  | BYTE            | Do not change!                                          |
| Length     | INT             | Do not change!                                          |
| STATUS     | WORD            | status of the 'read base'                               |
| BoardNo    | INT             | PCIO base board number                                  |
| ENC_STATUS | DWORD           | encoder status and digital input of base board (4 bits) |
| ENC_VAL    | ARRAY [0<br>3 ] |                                                         |
| COUNT_VAL  | DWORD           | counter/encoder register                                |
| ZERO_MARK  | DWORD           | zero mark register                                      |
| UNIV_0     | DWORD           | universal register 0                                    |
| UNIV_1     | DWORD           | universal register 1                                    |

<sup>\*1)</sup> see also "PCIO operating manual" chapter "Encoder status register""

#### Read inputs of DIO module

Reading inputs of one DIO module is done by UDT\_PCIO\_READ\_DIO.

| Name      | Туре  | Description                                 |  |
|-----------|-------|---------------------------------------------|--|
| ParamType | BYTE  | Do not change!                              |  |
| Length    | INT   | Do not change!                              |  |
| STATUS    | WORD  | status of the 'read DI' of this DIO module  |  |
| DIG_IN    | DWORD | digital input of this module (24 Bits used) |  |

Table 6-16 Structure of UDT\_PCIO\_READ\_DIO

#### Read inputs of AIO module

Analogue inputs are read only, if they are enabled in the configuration (PCIO\_CONFIG).

Reading of inputs of one AIO module is done by UDT\_PCIO\_READ\_AIO.

Table 6-17 Structure of UDT\_PCIO\_READ\_AIO

| Name      | Туре          | Description                                |  |
|-----------|---------------|--------------------------------------------|--|
| ParamType | BYTE          | Do not change!                             |  |
| Length    | INT           | Do not change!                             |  |
| STATUS    | WORD          | status of the 'read Al' of this AIO module |  |
| AI_VAL    | ARRAY<br>[07] |                                            |  |
| RAW       | WORD          | Raw value from AIO module                  |  |
| SCALED    | WORD          | Scaled to S7 range <sup>*1)</sup>          |  |
| FLOAT     | REAL          | Floating point value                       |  |
| PT100     | ARRAY<br>[03] |                                            |  |
|           | INT           | PT100 results [0,1 °C] (linear equation)   |  |
| PT100_RAW | ARRAY<br>[03] |                                            |  |
|           | WORD          | Raw values of PT100                        |  |
| REF_100   | WORD          | Raw value of 100 $\Omega$                  |  |
| REF_200   | WORD          | Raw value of 200 $\Omega$                  |  |

<sup>\*1)</sup> The PCIO board uses intern a special scaling (depending from range). The values are transferred to S7 scaling.

| Table 6-18 | Analoque  | input with | range | 05 | v |
|------------|-----------|------------|-------|----|---|
|            | / lalogue | input with | runge | 00 | v |

| Voltage [V] | PCIO raw value | S7 scaling |
|-------------|----------------|------------|
| 0           | 0x000          | 0x0000     |
| 2,5         | 0x800          | 0x3600     |
| 5           | 0xFFF          | 0x6C00     |

Note

| Table 6-19 Analogue input with range 010 V |  |
|--------------------------------------------|--|
|--------------------------------------------|--|

| Voltage [V] | PCIO raw value | S7 scaling |
|-------------|----------------|------------|
| 0           | 0x000          | 0x0000     |
| 5           | 0x800          | 0x3600     |
| 10          | 0xFFF          | 0x6C00     |

Table 6-20 Analogue input with range -5..+5 V

| Voltage [V] | PCIO raw value | S7 scaling |
|-------------|----------------|------------|
| -5          | 0x800          | 0x9400     |
| -2,5        | 0xC00          | 0xCA00     |
| 0           | 0x000          | 0x0000     |
| 2,5         | 0x400          | 0x3600     |
| 5           | 0x7FF          | 0x6C00     |

Table 6-21 Analogue input with range -10..+10 V

| Voltage [V] | PCIO raw value | S7 scaling |
|-------------|----------------|------------|
| -10         | 0x800          | 0x9400     |
| -5          | 0xC00          | 0xCA00     |
| 0           | 0x000          | 0x0000     |
| 5           | 0x400          | 0x3600     |
| 10          | 0x7FF          | 0x6C00     |

## 6.5 Write outputs with PCIO\_WRITE

The function block **PCIO\_WRITE** writes all outputs of one PCIO board including all modules.

Table 6-22 Parameters of the FB PCIO\_READ

| Parameter | In/Out | Туре | Description                                                                         |
|-----------|--------|------|-------------------------------------------------------------------------------------|
| DATA      | In     | Any  | Any-Pointer to DB with WRITE data                                                   |
| ERROR     | Out    | BOOL | Error occurred (if 1, the STATUS gives more detailed information about the problem) |
| STATUS    | Out    | WORD | Error code                                                                          |

# Attention The parameter ,DATA' may only be connected with a data block (DB) – see example project. A general ANY pointer is not allowed.

#### 6.5.1 Data structure for writing outputs

To use the same function block for writing the outputs, independent from the PCIO hardware configuration, the write data block always consists of fife UDTs:

- UDT\_PCIO\_WRITE\_BASE
- four UDTs for the modules (DIO / AIO / empty)

The four UDTs must match the hardware configuration of the PCIO board.

| PCIO<br>hardware                                                 | Write data DB                                                          |                                                                                                    |  |  |
|------------------------------------------------------------------|------------------------------------------------------------------------|----------------------------------------------------------------------------------------------------|--|--|
| Slot 0: empty<br>Slot 1: empty<br>Slot 2: empty<br>Slot 3: empty | Name<br>CFG_BASE<br>CFG_SLOT0<br>CFG_SLOT1<br>CFG_SLOT2<br>CFG_SLOT3   | Type<br>UDT_PCIO_WRITE_BASE<br>UDT_PCIO_WRITE_EMPTY<br>UDT_PCIO_WRITE_EMPTY<br>UDT_PCIO_WRITE_EMPTY<br>UDT_PCIO_WRITE_EMPTY |  |  |
| Slot 0: DIO<br>Slot 1: AIO<br>Slot 2: empty<br>Slot 3: empty     | Name<br>CFG_BASE<br>CFG_SLOT0<br>CFG_SLOT1<br>CFG_SLOT2<br>CFG_SLOT3 U | Type<br>UDT_PCIO_WRITE_BASE<br>UDT_PCIO_WRITE_DIO<br>UDT_PCIO_WRITE_AIO<br>UDT_PCIO_WRITE_EMPTY<br>DT_PCIO_WRITE_EMPTY      |  |  |

If the configuration DB does not match the PCIO hardware, there is an error message like "no DIO module on this slot installed"(see also chapter 8.2 "Special error codes of the PC IO driver" on page 42).

#### Write outputs of base board (incl. Counter/encoder)

The base board does not own any output values. That's why the **UDT\_PCIO\_WRITE\_BASE** holds only the PCIO board number (0..2).

| Table 6-24 | Structure | of UDT | PCIO | WRITE | BASE |
|------------|-----------|--------|------|-------|------|
|            |           |        | _    | _     |      |

| Name      | Туре | Description            |
|-----------|------|------------------------|
| ParamType | BYTE | Do not change!         |
| Length    | INT  | Do not change!         |
| BoardNo   | INT  | PCIO base board number |

#### Write outputs of DIO module

Writing outputs of one DIO module is done by UDT\_PCIO\_WRITE\_DIO.

| Name      | Туре  | In/Out | Description                                            |
|-----------|-------|--------|--------------------------------------------------------|
| ParamType | BYTE  | Out    | Do not change!                                         |
| Length    | INT   | Out    | Do not change!                                         |
| STATUS    | WORD  | In     | status of the 'write DO' for this DIO module           |
| DIG_OUT   | DWORD | Out    | digital input of this module (16 Bits used)            |
| DO_ERROR  | DWORD | In     | error on DO detected (bit = 1 -> error) <sup>*1)</sup> |

Table 6-25 Structure of UDT\_PCIO\_WRITE\_DIO

<sup>\*1)</sup> The DIO module recognises errors at the digital output channels. The error is only signalled as "sum error" four 8 outputs. That's why the value of DO\_ERROR identifies the group of digital outputs only. There is no information about the specific faulty output channel.

Table 6-26 Meaning of DO\_ERROR

| Wert   | Description                                              |
|--------|----------------------------------------------------------|
| 0x0000 | No error on DO recognised                                |
| 0x00FF | Error on one or more outputs of 07 recognised            |
| 0xFF00 | Error on one or more outputs of 815 recognised           |
| 0xFFFF | Error on one or more outputs of 07 and of 815 recognised |

The open load detection only works with output of 0. The detection of the error needs approximately 500  $\mu s$  i.e. after a change from 1 to 0 an error will be detected in the next PLC cycle.

#### Write outputs of AIO module

**Note** Analogue outputs are written only, if they are enabled in the configuration (PCIO\_CONFIG).

Writing outputs of one AIO module is done by UDT\_PCIO\_WRITE\_AIO.

| Name      | Туре                       | In/Out | Description                                 |
|-----------|----------------------------|--------|---------------------------------------------|
| ParamType | BYTE                       | Out    | Do not change!                              |
| Length    | INT                        | Out    | Do not change!                              |
| STATUS    | WORD                       | In     | status of the 'write AO' of this AIO module |
| OutValue  | ARRAY<br>[0 7 ]<br>OF WORD | Out    | Output values (S7 scaling) <sup>*1)</sup>   |

Table 6-27 Structure of UDT\_PCIO\_WRITE\_AIO

<sup>\*1)</sup> The PCIO board uses 16 bit values for analogue output (15 bit + 1 bit for sign). Because of compatibility the well known S7 scaling is used in the WinAC interface. Table 6-28 Scaling analogue output

|            |                | -           |
|------------|----------------|-------------|
| S7 scaling | PCIO raw value | Voltage [V] |
| 0x9400     | 0x0000         | -10 V       |
| 0xCA00     | 0x4000         | - 5 V       |
| 0x0000     | 0x8000         | 0 V         |
| 0x3600     | 0xC000         | 5 V         |
| 0x6C00     | 0xFFFF         | 10 V        |

## 6.6 SW interrupt (OB52-OB54)

For every PCIO board there is a parameter "OB number for interrupt call" (PCIO\_CONFIG).

To transfer the interrupt data into the WinAC OB the limited amount of local data of the OB is used:

| Table 6-2 | 29 Meaning | of local | data | of interrupt | OB |
|-----------|------------|----------|------|--------------|----|
|           |            |          |      |              |    |

| Name      | Туре  | Addr.                                               | Description                 |
|-----------|-------|-----------------------------------------------------|-----------------------------|
| dataType2 | Byte  | 4.0                                                 | Error IRQ Bits              |
| dataType1 | Byte  | 5.0                                                 | Counter/Encoder: Tn         |
| data1     | Word  | 6.0 Counter/Encoder: Sn, Comp., Overflow, zero mark |                             |
| data2     | DWord | 8.0                                                 | Actual DI (4 module x 8 DI) |

The actual values of all interrupt digital inputs of all four modules are transferred to the interrupt OB. The PCIO board signals an interrupt for every change of these digital inputs. The edge detection has to be done by the user program in the WinAC.

To access all the interrupt sources symbolic the **UDT\_PCIO\_IRQ\_DATA** is prepared in the example project. In the OB52 of the example project the interrupt information is copied to a variable of this type (UDT). After that the information is accessible symbolically.

## 7 Examples for applications

## 7.1 Use of the STEP 7 example project

The STEP 7 example project is realised for the following PCIO configuration:

- one PCIO board
- Slot 0: DIO
- Slot 1: AIO
- Slot 2: DIO
- Slot 3: empty

If using another PCIO configuration you have to adapt the example project. Of course you have to check the name and the IP address of the WinAC in your hardware configuration.

#### 7.1.1 Structure of the STEP 7 example program

#### **OB100 Complete Restart**

The driver has to be started (**PCIO\_INIT**). Additional within the OB100 the PCIO Board including the installed modules is configured (**PCIO\_CONFIG**).

At the end of this OB some internal counters are initialized.

#### **OB1 CYCL\_EXEC**

In the beginning of OB1 the inputs are read. After that the processing follows. At the end the outputs are written.

In the example project some lines are comments – you can use it for reading and writing in "single shoot" mode.

#### **OB52 (Interrupt)**

In the OB52 the information about the interrupt sources are copied to a variable of type **UDT\_PCIO\_IRQ\_DATA**. Thus this information can be accessed symbolically.

In network 3 you see an example for edge detection of the interrupt digital inputs. This is necessary because the PCIO triggers an interrupt for every change of a digital input.

In the following networks the internal counters for the different encoder/counter interrupt sources are processed.

#### **DB200 - configuration**

This DB contains the configuration for the PCIO board. According to the PCIO hardware this DB consists of fife UDTs: "Config-Base", "Config-DIO", "Config-AIO", "Config-DIO", "Config-Empty".

#### DB201 – read data from PCIO

This DB is used for storing the read data from PCIO. According to the PCIO hardware this DB consists of fife UDTs: "Read-Base", "Read-DIO", "Read-AIO", "Read-DIO" and "Read-Empty".

#### DB202 - write data to PCIO

This DB is used for storing the data for writing to PCIO. According to the PCIO hardware this DB consists of fife UDTs: "Write-Base", "Write-DIO", "Write-AIO", "Write-DIO" and "Write-Empty".

#### DB1000 – internal Variables

This DB contains a number of internal values. The example project does not use any flags. That's why this DB is used.

## 7.2 Adapt the STEP 7 example to own demands

#### 7.2.1 Other modules used than in the example

When using other modules than in the example project, the following changes have to be done:

- Build up the configuration DB with the right UDTs according the PCIO hardware structure (see chapter 6.3.1 "Structure of the configuration data for one PC IO board" on page 29)
   In the example project you have to change the DB200. It must contain the matching UDTs according to the hardware configuration of the PCIO.
- Build up the DB for reading inputs with the right UDTs according the PCIO hardware structure (see chapter 6.4.1 "Data structure for reading inputs" on page 32)
   In the events are based to pp201. It must contain the

In the example project you have to change the DB201. It must contain the matching UDTs according to the hardware configuration of the PCIO.

Build up the DB for writing outputs with the right UDTs according the PCIO hardware structure (see chapter 6.5.1 "Data structure for writing outputs" on page 35)
 In the example project you have to change the DB202. It must contain the matching UDTs according to the hardware configuration of the PCIO.

#### 7.2.2 Using more than one PCIO board

When using more than one PCIO board, the following changes have to be done:

- Use different interrupt lanes for all PCIO boards (maximum three) (see chapter 3.2 "Installation hardware PCIO in Microbox PC427B", S. 11)
- Check if all PCIO boards use own exclusive interrupts (see "check exclusive interrupt" on page 18)
- Call PCIO\_INIT only one time, independent of the number of used PCIO boards.
- Change number of PCIO board in the DBs for the PCIO function blocks (e.g. CFG\_BASE.BoardNo = 2)
- The configuration has to be done separately for every PCIO board. That means for every PCIO board a separate configuration DB is needed (see chapter 6.3.1 "Structure of the configuration data for one PC IO board", S. 29). The FB **PCIO\_CONFIG** has to be called for every PCIO board one time.
- It is recommended to use a separate DB for reading input / writing output for every PCIO board. The function block PCIO\_READ respectively PCIO\_WRITE have to be called for every PCIO board.

#### 7.2.3 Using peripheral area

To simplify the usage of PCIO periphery you can copy the inputs to the peripheral area and pick up the outputs from the peripheral area. Because this solution depends on your concrete configuration it is not included in the sample S7 project. A STEP 7 project using the peripheral area could look like this:

Table 7-1 STEP 7 program with peripheral area

```
// read input from PCIO
CALL "PCIO_READ", "DBI_PCIO_READ"
    DATA = "DB_READ_0"
    . . .
// copy input to peripheral area
L DB READ 0.RD DIO DIG IN
T ED 0
// now you can use standard IN peripheral variables
U E0.0
U E0.1
. . .
// work with standard OUT peripheral variables
= A1.5
SET
S A1.0
// copy the output from peripheral area
L AD 0
T DB_WRITE0.WR_DIO_DIG_OUT
// write output to PCIO
CALL "PCIO WRITE"."DBI PCIO WRITE"
    DATA = DB_WRITE_0
    . . .
```

## 8 Error Codes

The WinAC PCIO driver can provide different classes of error messages:

- Code in the FB-output **STATUS** according to WinAC-ODK (see chapter 8.1 in this document)
- Special error codes of the PCIO driver (see chapter 8.2 on page 42 in this document)

### 8.1 Error codes of WinAC ODK 4.1

The WinAC PCIO driver had been developed with the WinAC ODK (Open Development Kit). The ODK can also generate error codes, which are returned from the **STATUS** of the FBs.

#### 8.1.1 Error Codes of SFB65001 CREA\_COM

These error codes can only be returned from FB PCIO\_INIT

| Error  | Symbol                   | Description                                                             |  |
|--------|--------------------------|-------------------------------------------------------------------------|--|
| Code   |                          |                                                                         |  |
| 0      | NO_ERRORS                | Success                                                                 |  |
| 0x807F | ERROR_INTERNAL           | An internal error occurred.                                             |  |
| 0x8001 | E_EXCEPTION              | An exception occurred.                                                  |  |
| 0x8102 | E_CLSID_FAILED           | The call to CLSIDFromProgID failed.                                     |  |
| 0x8103 | E_COINITIALIZE_FAILED    | The call to ColnitializeEx failed.                                      |  |
| 0x8104 | E_CREATE_INSTANCE_FAILED | The call to CoCreateInstance failed.                                    |  |
| 0x8105 | E_LOAD_LIBRARY_FAILED    | The library failed to load.                                             |  |
| 0x8106 | E_NT_RESPONSE_TIMEOUT    | A Windows response timeout occurred.                                    |  |
| 0x8107 | E_INVALID_OB_STATE       | Controller is in an invalid state for scheduling an OB.                 |  |
| 0x8108 | E_INVALID_OB_SCHEDULE    | Schedule information for OB is invalid.                                 |  |
| 0x8109 | E_INVALID_INSTANCEID     | Instance ID for SFB65001 call is invalid.                               |  |
| 0x810A | E_START_ODKPROXY_FAILED  | Controller could not load proxy DLL.                                    |  |
| 0x810B | E_CREATE_SHAREMEM_FAILED | The WinAC controller could not create or initialize shared memory area. |  |
| 0x810C | E_OPTION_NOT_AVAILABLE   | Attempt to access unavailable option ocurred.                           |  |

Table 8-1 WinAC ODK error messages for CREA\_COM

#### 8.1.2 Error Codes für SFB65002 EXEC\_COM

These error codes can be returned from all FBs.

| Table 8-2 Wi | nAC ODK err | or messages | for EXEC | COM |
|--------------|-------------|-------------|----------|-----|
|              |             |             |          |     |

| Error<br>Code | Symbol                 | Description                                                                                      |
|---------------|------------------------|--------------------------------------------------------------------------------------------------|
| 0             | NO_ERRORS              | Success                                                                                          |
| 0x807F        | ERROR_INTERNAL         | An internal error occurred.                                                                      |
| 0x8001        | E_EXCEPTION            | An exception occurred.                                                                           |
| 0x8002        | E_NO_VALID_INPUT       | Input: the ANY pointer is invalid.                                                               |
| 0x8003        | E_INPUT_RANGE_INVALID  | Input: the ANY pointer range is invalid.                                                         |
| 0x8004        | E_NO_VALID_OUTPUT      | Output: the ANY pointer is invalid.                                                              |
| 0x8005        | E_OUTPUT_RANGE_INVALID | Output: the ANY pointer range is invalid.                                                        |
| 0x8006        | E_OUTPUT_OVERFLOW      | More bytes were written into the output buffer by the extension object than were allocated.      |
| 0x8007        | E_NOT_INITIALIZED      | ODK system has not been initialized:<br>no previous call to SFB65001<br>(CREA_COM).              |
| 0x8008        | E_HANDLE_OUT_OF_RANGE  | The supplied handle value does not correspond to a valid extension object.                       |
| 0x8009        | E_INPUT_OVERFLOW       | More bytes were written into the input<br>buffer by the extension object than<br>were allocated. |

## 8.2 Special error codes of the PCIO driver

Among the general error bit of the driver FBs there is a special error code in the value of **STATUS** to describe the reason of the problem.

 Table 8-3 Error codes of PCIO driver

 0x0000 - no error

 errors of PCIO driver DLL

 0x8501 - detected to many PCIO boards on PCI bus

 0x8502 - RtTranslateBusAddress failed

 0x8503 - Failure on RtMapMemory

 0x8504 - RtAttachInterruptVectorEx failed

 0x8505 - byte mirroring not successful

 0x8506 - no byte mirroring test processed!

 0x8511 - false base board no (0..3)

 0x8512 - sensor channel not known for PCIO base

 0x8513 - no valid sensor channel number (0..3) for PCIO base board

 0x8514 - base address BA unknown

0x8521 - modul number not known for DIO 0x8522 - no valid modul number (0..3) for DIO 0x8523 - too many DIO modules found for one PCIO base board

0x8524 - no DIO moudule on this slot

0x8525 - DIO is just booting (not ready for use yet)

0x8531 - modul number not known for AIO

0x8532 - no valid modul number (0..1) for AIO

0x8533 - slot unknown for AIO module

0x8534 - no valid AO channel number (0..7)

0x8535 - no valid AI channel number (0..7)

0x8536 - no more values to AO convert.

0x8537 - no more value to AI convert.

0x8538 - AO data struct not defined

0x8539 - AI data struct not defined

0x853A - too many AIO modules found for one PCIO base board

0x853B - undefined range for analoge input

0x853C - analog out conversion is bussy

0x8551 - Error RtGetClockTime() for start time

0x8552 - Error RtGetClockTime() for end time

0x8553 - internal table for time stamps is full

0x8554 - undefined ID for time stamp table

#### errors with WinAC Handling (ODK part)

0x9001 - error using ODK\_Read.. function 0x9002 - error using ODK\_Write.. function

errors with configuration

0x9011 - false PCIO board number

0x9012 - false number for WinAC IRQ OB (only 52-54 allowed)

0x9013 - false lenght of <config section>

0x9014 - false <read section>

0x9015 - no AIO module on this slot installed

0x9016 - read for to many AIO modules

0x9017 - invalid range for AI channel

0x9018 - no DIO module on this slot installed

0x9019 - slot is not empty

errors with reading from PCIO

0x9021 - false lenght of <read section>

0x9022 - expected <read base section>

0x9023 - false <read section>

0x9023 - false PCIO board number

0x9025 - read for to many AIO modules

0x9026 - no AIO module on this slot installed

0x9027 - got no valid AI data from AIO

0x9028 - no DIO module on this slot installed

0x9029 - got no valid DI data from DIO

0x902A - no DIO module on this slot installed

errors with writing to PCIO

0x9031 - false lenght of <write section>

0x9032 - expected <write base section>

0x9033 - false <write section>

0x9034 - false PCIO board number

0x9035 - read for to many AIO modules

0x9036 - no AIO module on this slot installed

0x9037 - got no valid AI data from AIO

0x9038 - no DIO module on this slot installed

0x9039 - got no valid DI data from DIO

0x903A - no DIO module on this slot installed

0x903B - error on DO detected

other errors

0x9101 - error creating event for signaling PCIO-IRQ to WinAC

0x9102 - multiple creation of IRQ monitor

(perhaps multiple PCIO\_INIT calls)

# 9 Abbreviations

- AIO Analogue In/Out: extension module for PCIO board
- DB Data block
- DIO Digital In/Out: extension module for PCIO board
- FB Function block
- OB Organisation block
- PC IO Personal Computer Input / Output
- RTX Real Time eXtension for Windows
- UDT User defined type (definition of data type in STEP 7)

# 10 History

| Table | 10-1 |
|-------|------|
|-------|------|

| Version | Date     | Remark                     |
|---------|----------|----------------------------|
| V 1.0   | 31.10.07 | First version for delivery |
| V 1.1   | 02.04.09 | Tested with WinAC RTX 2008 |
| V 1.2   | 02.04.09 | Tested with WinAC RTX 2009 |
|         |          |                            |